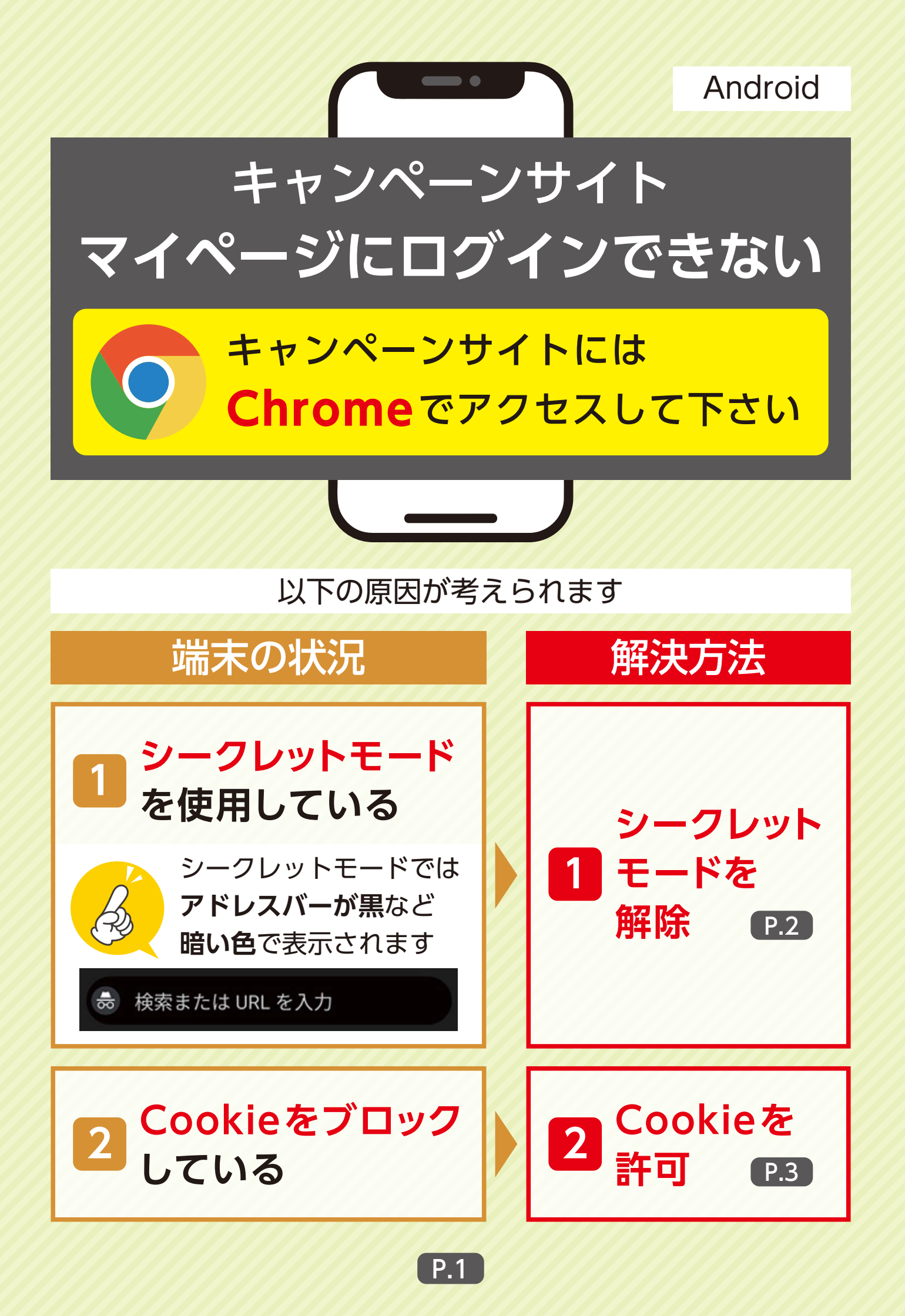

## 1 シークレットモードを解除

### ①タブの切り替えアイコンをタップ

# ②通常タブの切り替えアイコンをタップ、 またはシークレットタブを全て閉じる(×)

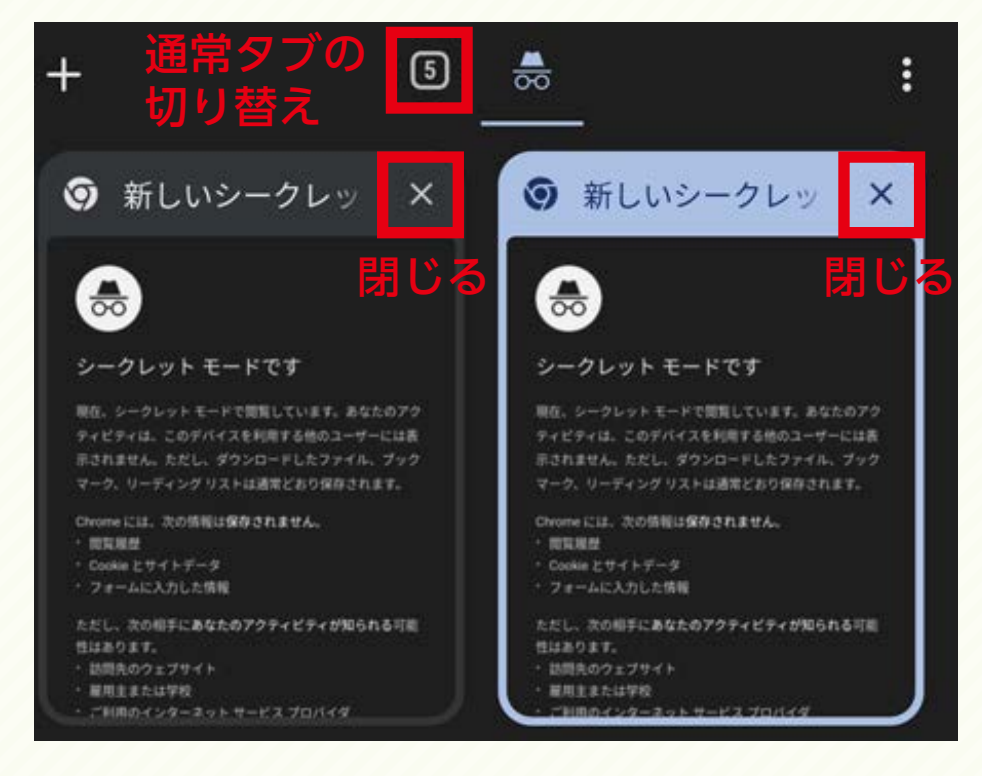

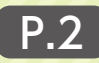

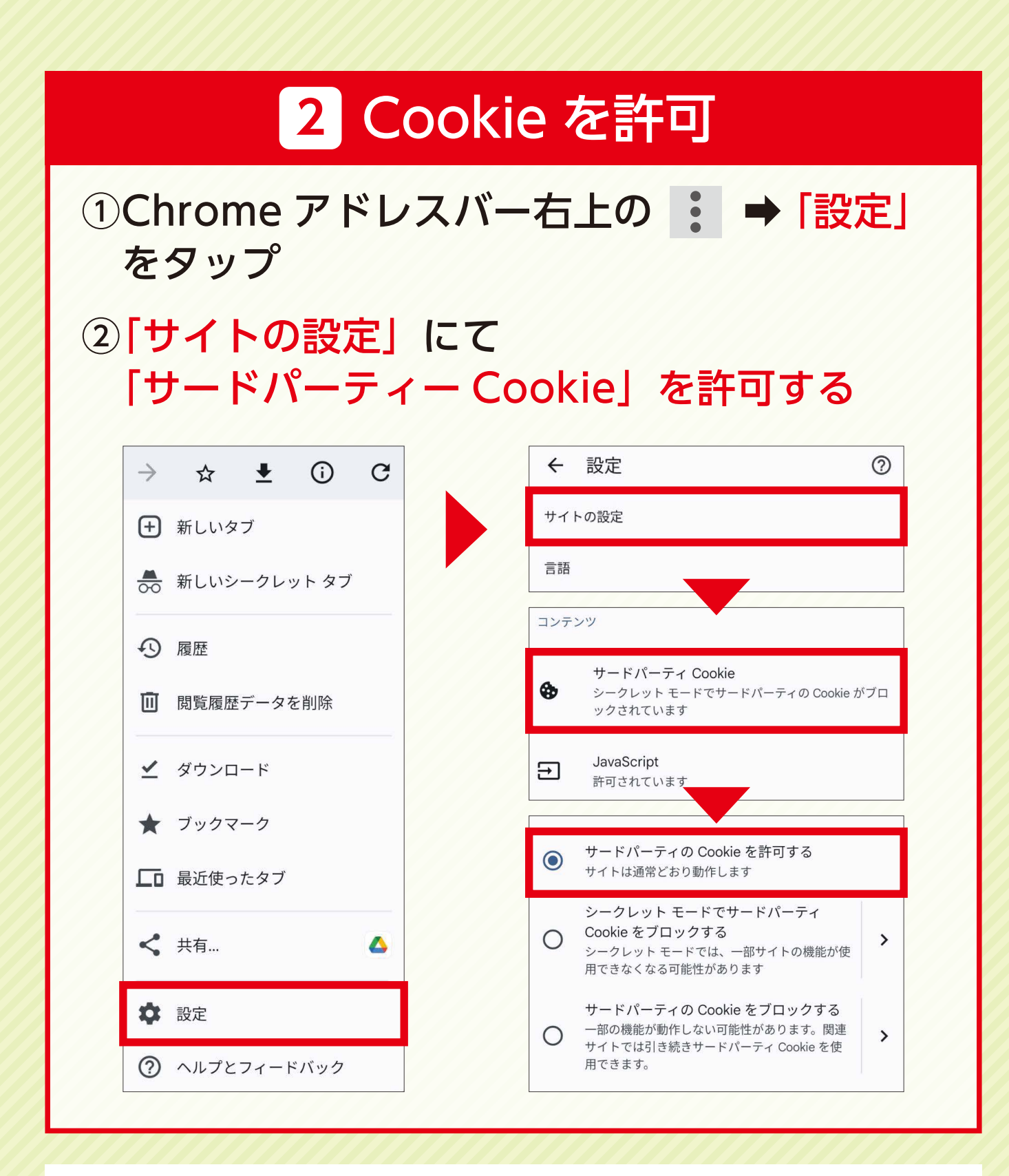

### それでもログインできない場合

お手数ですが、キャンペーン事務局までお問い合わせ下さい。

#### オンダキャンペーン事務局

電話番号:0120-938-723 受付時間:平日 10 時~17 時(祝日除く)

P.3